## Outils pour l'intégration et/ou le développement

Cette page présente l'usage des outils de développement dans le cadre des projets ESUP-SGC / ESUP-NFC-TAG. Ces outils peuvent être utilisés au moment de l'intégration de la solution ainsi que pour le développement de nouvelles interfaces.

Lors de l'intégration du projet il est intéressant d'importer les sources dans un outils de développement pour bénéficier de ses fonctionnalités (autocomplétion, coloration syntaxique, indentation..). Par ailleurs cela peut permettre d'implémenter de nouveaux services ex :

- Esup-SGC : CardIdsServices (gestion d'identifiants), ExtUserInfoService (Interfaces d'import des données utilisateurs), Export2AccessControlService (Exports pour les contrôles d'accès)
- Esup-Nfc-Tag : TagldCheckApi (contrôle des identifiants de cartes), AppliExtApi (Interfaces)
- SpringToolSuite
  - <sup>o</sup> Pré-requis
  - Importer le projet
  - Editer la configuration
  - Versionning de la configuration
  - Compilation / lancement
- Android Studio
  - Pré-requis
    - Importer le projet
    - Editer la configuration
    - Compilation
    - Pré-requis
    - Importer le projet
    - Compilation

## SpringToolSuite

Esup-SGC et Esup-Nfc-Tag-Server sont développés à l'aide de SpringToolSuite STS (basé sur Eclipse) : https://spring.io/tools

#### Pré-requis

- Java JDK 8
- Maven

#### Importer le projet

Après avoir cloné le projet (dans /opt/esup-sgc), démarrez STS et créez un nouveau workspace dans /opt/workpaces/esup-sgc par exemple

|                              | Workspace Launcher X                                                                                  |
|------------------------------|----------------------------------------------------------------------------------------------------|
| Select a wo                  | rkspace                                                                                               |
| Spring Tool S<br>Choose a wo | Suite stores your projects in a folder called a workspace.<br>rkspace folder to use for this session. |
| Workspace:                   | /opt/workspaces/esup-sgc                                                                              |
|                              |                                                                                                    |
|                              |                                                                                                    |
| Use this                     | as the default and do not ask again                                                                   |
|                              | Cancel                                                                                                |
|                              |                                                                                                    |
|                              |                                                                                                    |

Lorsque STS est démarré faites "File -> Import" puis choisissez "Maven -> Existing Maven Projects" et naviguez dans le dossier des sources où se trouve le pom.xml

Cliquez sur "Finish", le projet s'importe puis vous devez obtenir l'arborescence suivante :

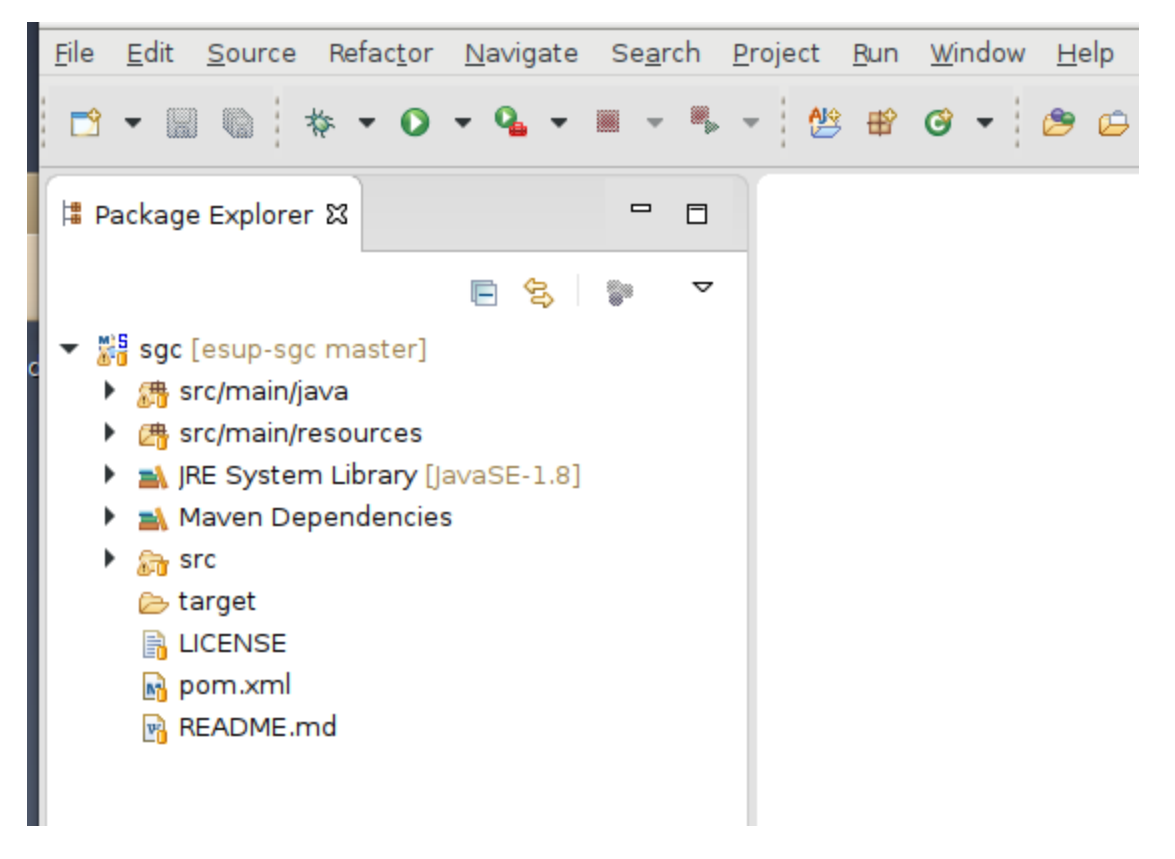

#### Editer la configuration

Dans STS l'auto-complétion est déclenchée par la combinaison CTRL + Espace

L'auto-complétion va nous permettre de modifier facilement la configuration. On prend comme exemple le ficher src/main/ressources/META-INF/spring /applcationContext-services.xml. Si l'on souhaite ajouter un service CardIdsService

A la saisie dans le nouveau bean au niveau du '<bean class="org.esupportail.sgc.services.cardid.' l'auto-complétion va proposer CnousCardIdService, ComueNuAccessControlCardIdService, GenericCardIdService ...

De même, pour la saisie des propriétés l'auto-complétion fonctionne et propose les noms des attributs de la classe sélectionnée.

Cette méthode permet de sécurisé l'édition des fichiers de configuration.

#### Versionning de la configuration

D'une manière générale il est conseillé de faite des commits GIT locaux pour sauvegarder vos modifications de configuration.

Lorsque vous avez fini la configuration du fichier vous pouvez exécuter les commandes suivantes depuis la racine de vos sources

```
git add src/main/resources/META-INF/spring/applicationContext-service.xml
git commit -m "config prod univ-ville-fr"
```

La modification du fichier applicationContext-service.xml sera versionnée ce qui permet de conserver les traces de toutes les modifications (procédure à faire à chaque modification). De plus lors d'une mise à jour d'ESUP-SGC (git pull) la configuration ne sera pas écrasée.

#### Compilation / lancement

Pour compiler ou lancer le projet il faut créer une configuration de lancement de type "Maven Build" dans "Run -> Run Configurations" comme suit :

| Run Configurations                                                                                                    |                                                                                                    |        |  |  |  |
|----------------------------------------------------------------------------------------------------|----------------------------------------------------------------------------------------------------|--------|--|--|--|
| Create, manage, and run co                                                                                                    | onfigurations                                                                                                    | D      |  |  |  |
| Image: Specific state     Image: Specific state       Image: Specific state     Image: Specific state       Image: Specific state     Image: Specific state | Name: tomcat          Image: Main A JRE A Refresh & Source Environment Common         Base directory:         \${workspace_loc:/sgc}                                            |        |  |  |  |
| Aspect/java Application     Eclipse Application     Eclipse Data Tools     Generic Server     Generic Server(Externa     HTTP Preview     IZFE Preview      | Workspace     File System     Variable       Goals:     klean tomcat7:run       Profiles:                                                                                       | es     |  |  |  |
| <ul> <li>Java Applet</li> <li>Java Application</li> <li>Jetty Webapp<br/>Ju JUnit</li> <li>JUnit Plug-in Test</li> <li>Maven Build</li> </ul>               | Workspace       File System       Variable         Offline       Update Snapshots         Debug Output       Skip Tests       Non-recursive         Resolve Workspace artifacts | es     |  |  |  |
| G name<br>OSGi Framework<br>Pivotal tc Server<br>Spring Boot App<br>Spring Boot Devtools C<br>Jy Task Context Test                                          | 1 ▼ Threads       Parameter Na       Value       Edi       Rem                                                                                                    | d<br>t |  |  |  |
| X XSL<br>Filter matched 24 of 24 items                                                                                                    | Maven Runtime: EMBEDDED (3.3.9/1.7.0.20160603-1931)   Configu  Revert Ap                                                                                                    | ply    |  |  |  |

## Android Studio

Esup-Nfc-Tag-Droid est développé sous Android Studio https://developer.android.com/studio/index.html

#### Pré-requis

Java

- Smartphone Android
- SDK 5.1

Pour verifier l'installation de SDK, il faut ouvrir SDK Manager depuis le menu "Configure"

| Default Settings X           |                                                                                               |                    |               |                      |  |  |  |
|------------------------------|-----------------------------------------------------------------------------------------------|--------------------|---------------|----------------------|--|--|--|
| Q*                           | Appearance & Behavior > System Settings                                                       | Android SD         | c             |                      |  |  |  |
| Appearance & Behavior        | Manager for the Android SDK and Tools used by Android Studio                                  |                    |               |                      |  |  |  |
| Menus and Toolbars           | Android SDK Location: /opt/tools/Android/Sdk                                                  |                    |               | Edit                 |  |  |  |
| System Settings              |                                                                                               |                    |               |                      |  |  |  |
| Passwords                    | SDK Platforms   SDK Tools   SDK Update Sites                                                  |                    |               |                      |  |  |  |
| HTTP Proxy                   | Each Android SDK Platform package includes the                                                | e Android platform | and sources p | pertaining to        |  |  |  |
| Undeter                      | an API level by default. Once installed, Android Studio will automatically check for updates. |                    |               |                      |  |  |  |
| Opdates                      | check show package details to display individual                                              |                    | Lo.           |                      |  |  |  |
| Usage Statistics             | Name                                                                                          | APILEVEI           | Revision      | Status               |  |  |  |
| Android SDK                  |                                                                                               | 27                 | 3             | Partially installed  |  |  |  |
| Natifications                | Android 8.1 (Oreo)                                                                            | 26                 | 2             | Partially installed  |  |  |  |
| Notifications                | Android 7.1.1 (Nougat)                                                                        | 25                 | 3             | Partially installed  |  |  |  |
| Quick Lists                  | Android 7.0 (Nougat)                                                                          | 24                 | 2             | Partially installed  |  |  |  |
| Path Variables               | Android 6.0 (Marshmallow)                                                                     | 23                 | 3             | Update available     |  |  |  |
| Kauman                       | 🗹 Android 5.1 (Lollipop)                                                                      | 22                 | 2             | Installed            |  |  |  |
| кеутар                       | Android 5.0 (Lollipop)                                                                        | 21                 | 2             | Partially installed  |  |  |  |
| ▶ Editor                     | Android 4.4W (KitKat Wear)                                                                    | 20                 | 2             | Not installed        |  |  |  |
| Plugins                      | Android 4 4 (KitKat)                                                                          | 19                 | 4             | Partially installed  |  |  |  |
| Build, Execution, Deployment |                                                                                               |                    |               | Show Package Details |  |  |  |
|                              |                                                                                               | C                  | Canc          | el Apply Help        |  |  |  |

#### Importer le projet

Après avoir cloné le projet (dans /opt/esup-nfc-tag-droid), choisir "Import project"

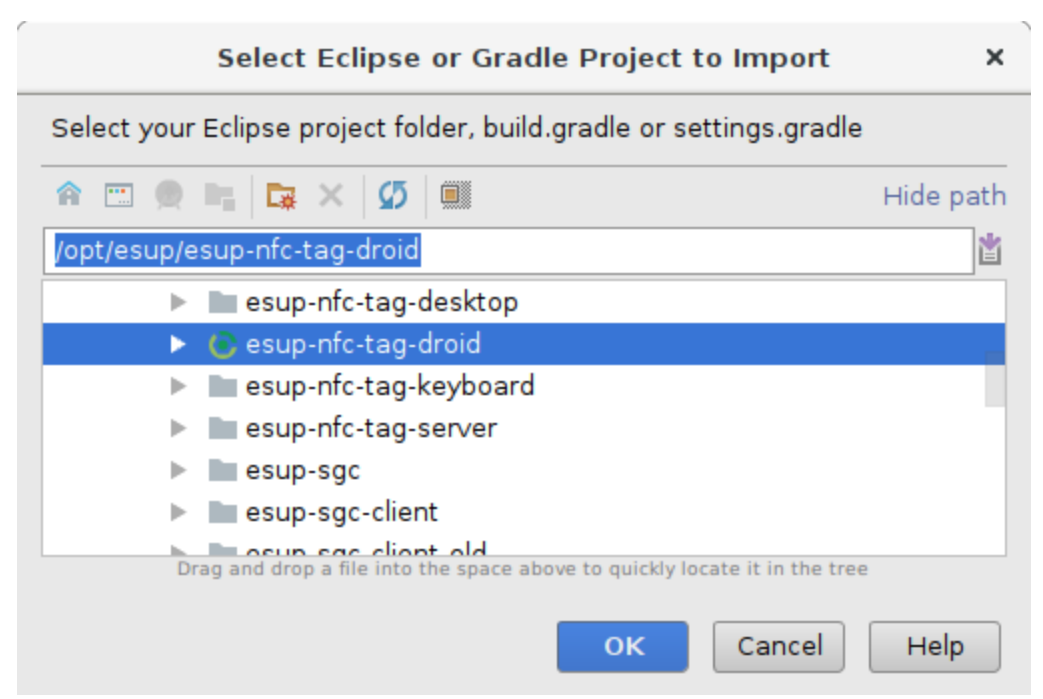

Ouvrir le fichier build.gradle et contrôler que ja synchro est bonne. Si cela n'est pas le cas cliquer sur "Sync Now" ou "Try Again" (le cas echéant fixer les problèmes Gradle)

| Si la version de gradle n'es                                                                                     | t pas bonne l'ide propose de fixer le projet                                                                                                    |                            |
|----------------------------------------------------------------------------------------------------|----------------------------------------------------------------------------------------------------|----------------------------|
| The versions of the Androic<br>Please do one of the follow<br>Open migration guide<br>Fix Gradle wrapper and re- | d Gradle plugin and Gradle are not compatible.<br>ring: <ul><li>Update your plugin to version 2.4. This will require changes to build<br/>:li&gt;Downgrade Gradle to version 3.5.<br/>import project</li></ul>                                                                                                    | .gradle due to API change  |
| ou                                                                                                    |                                                                                                    |                            |
| Upgrade build tools                                                                                              |                                                                                                    |                            |
| osque le project compile correcten                                                                               | nent la barre d'outils présente le bouton d'execution                                                                                                    |                            |
|                                                                                                    |                                                                                                    |                            |
| 🖌 📂 anum mfa tan du                                                                                              |                                                                                                    |                            |
| 🔨 🔚 esup-nfc-tag-dr                                                                                              | oid 🚽 🕨 🧍 🎁 📫 🧖 🔓 🔳 📗                                                                                                    |                            |
| A Carl esup-nfc-tag-dr<br>application peut etre lancée soit s<br>pit sur un téléphone Android avec               | oid - ) + * * 1 • • • [ • ] [<br>ur un emulateur Android paramétré depuis l'écran "Select deployment Targe" (v<br>degobage USB activé                                                                                                    | voir dans "Create New Virt |
| A Carl Contraction peut etre lancée soit s<br>oit sur un téléphone Android avec                                  | oid  A I A A A A A A A A A A A A A A A A A A                                                                                                    | voir dans "Create New Virt |
| A Coppected Devices                                                                                              | oid       A      Select Deployment Target                                                                                                    | voir dans "Create New Virt |
| Connected Devices                                                                                                | oid <ul> <li> <ul></ul></li></ul>                                                                                                    | voir dans "Create New Virt |
| Connected Devices                                                                                                | oid  A I A A A A A A A A A A A A A A A A A A                                                                                                    | voir dans "Create New Virt |
| Connected Devices                                                                                                | oid  A A A A A A A A A A A A A A A A A A A                                                                                                    | voir dans "Create New Virt |
| Connected Devices<br>LGE Nexus 5 API 23                                                                          | oid  A   A | voir dans "Create New Virt |
| Connected Devices<br>LGE Nexus 5X (And<br>Available Virtual Device<br>Nexus 5 API 23<br>testandroid5 (Missi      | oid  A A A A A A A A A A A A A A A A A A A                                                                                                    | voir dans "Create New Virt |

|      |     |    |             |     |   | -             |      |
|------|-----|----|-------------|-----|---|---------------|------|
| test | api | 15 | (minSdk(API | 19) | > | deviceSdk(API | 15)) |

| <u>C</u> reate New Virtual Device      |    |             |
|----------------------------------------|----|-------------|
| Use same selection for future launches | ок | Cancel Help |

### Editer la configuration

Modifier l'adresse d'Esup-Nfc-Tag-Server dans esupnfctag.properties

esupNfcTagServerUrl=https://esup-nfc-tag.univ-ville.fr

### Compilation

Cliquer sur "Build -> Generate Signed APK" puis renseigner le keystore

# Visual Studio

Esup-CNOUS-Client est développé sous Visual Studio Community https://www.visualstudio.com/fr/

#### Pré-requis

- Windows
- Framework .net 2.0 minimum

#### Importer le projet

Après avoir cloné le projet (dans c:\opt\esup-nfc-tag-droid), faire "Fichier -> Ouvrir un projet" puis choisir le fichier sIn

#### Compilation

Choisir "Release" au niveau de la barre d'outils" puis cliquer sur "Générer -> Générer la solution" (raccourci Ctrl+Maj+B)

Dans le dossier c:\opt\esup-crous-client\bin\Release on trouve l'executable CreationCarteCrous.exe ainsi que le fichier de configuration CreationCarteCrous.exe.config